### Summary of Converting from the M17 to DMR Protocol

- **1.** Transfer the DR7800S\_Bootloader\_B5.01\_20220413.dfu to the radio using the DFuSeDemo program.
- 2. Transfer the DR7800S\_HOST\_V8.01.08\_20240514.bin to the radio using the Factory Tool\_COMMON program.

You might have to reload the Code Plug and Voice Prompts back to the radio if they were erased from the M17 radio.

Below is a picture of the radio buttons.

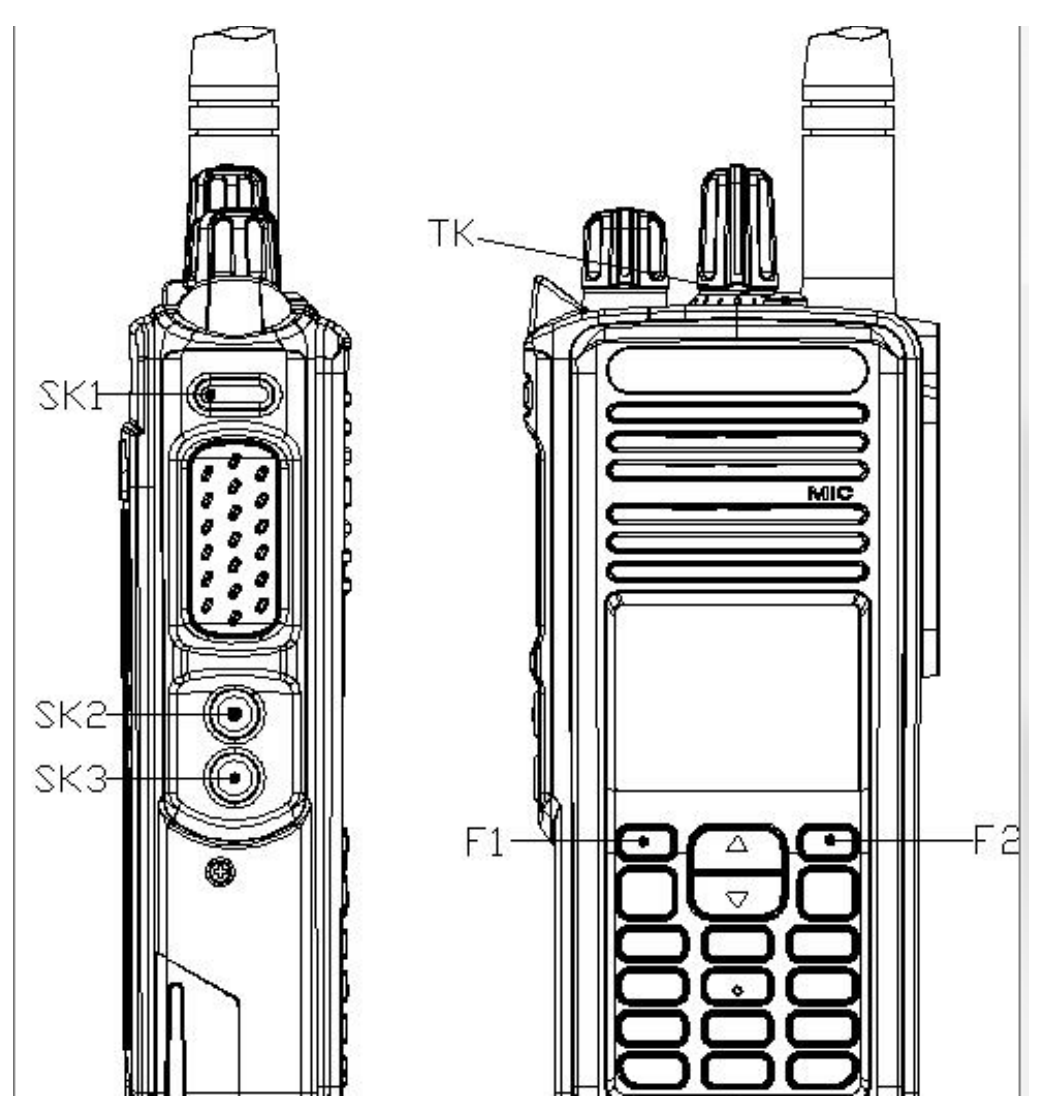

#### **Converting from the M17 to DMR Protocol**

You need the following programs and hardware:

CS7000 M17 radio

Programming cable

DfuSeDemo program

Factory Tool\_COMMON\_V5.08.01\_setup.exe program

DR7800S\_Bootloader\_B5.01\_20220413.dfu program

DR7800S\_HOST\_V8.01.08\_20240514.bin

1. If you have not already done it, install the DFuSeDemo Program on your PC. If done properly you should have the following shortcut on your PC.

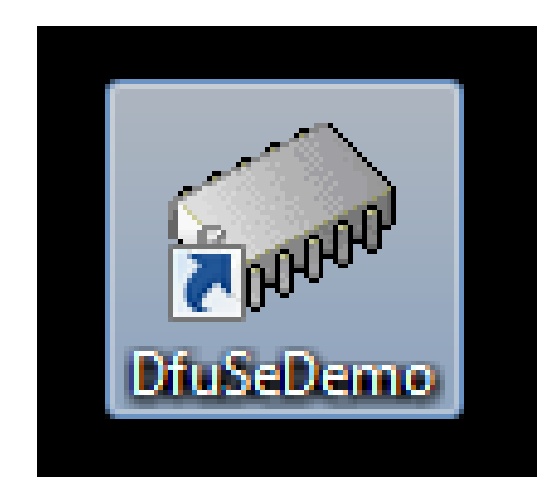

2. If you have not already done it, install the Factory Tool\_COMMON program on your PC. If done properly you should have the following shortcut on your PC.

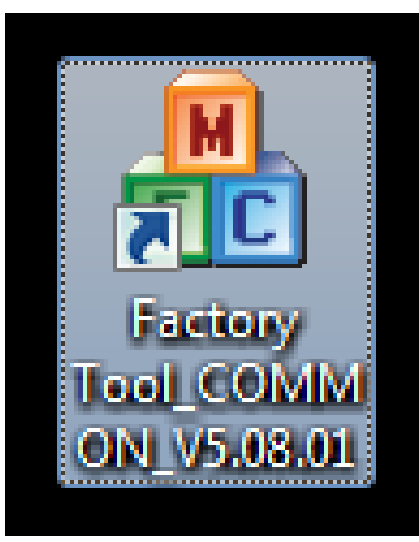

3. Run the DFuSeDemo program and you should get the following Screen:

| Available DFU Dev Supports Uploa Supports Down Can Detach Enter DFU mode/ Actions | ices<br>ad Manifesta<br>aload Accelerat<br>HID detach Leave |                                                    | Application Mc<br>Vendor ID:<br>Procuct ID:<br>Version: | de: DFU Mode:<br>Vendor ID:<br>Procuct ID:<br>Version: |
|-----------------------------------------------------------------------------------|-------------------------------------------------------------|----------------------------------------------------|---------------------------------------------------------|--------------------------------------------------------|
| Upload Action<br>File:                                                            | Upload                                                      | Upgrade or V<br>File:<br>Vendor ID:<br>Procuct ID: | Available<br>erify Action                               | jets in file:                                          |
| Choose                                                                            |                                                             |                                                    |                                                         |                                                        |

4. Press SK1 and while pressed turn on the radio. Your computer screen should look like the following:

| STM Device in DF<br>Supports Uploa<br>Supports Down<br>Can Detach<br>Enter DFU mode/<br>Actions | ices<br>U Mode<br>ad Anifesta<br>Iload Acceleral<br>HID detach Leave | ▼<br>ation tolerant<br>ted Upload (ST)<br>e DFU mode           | Appli<br>Vend<br>Procu<br>Ve | ication Mode:<br>or ID:<br>uct ID:<br>rsion:                           | DFU Mode<br>Vendor ID:<br>Procuct ID:<br>Version: | 0483<br>DF11<br>2200 |
|-------------------------------------------------------------------------------------------------|----------------------------------------------------------------------|----------------------------------------------------------------|------------------------------|------------------------------------------------------------------------|---------------------------------------------------|----------------------|
| Select Target(s):                                                                               | Target IdName00Internal FI01Option By02OTP Men03Device For           | lash<br>ites<br>nory<br>eature                                 |                              | Available Sectors<br>12 sectors<br>1 sectors<br>2 sectors<br>1 sectors | s (Double Click                                   | for more)            |
| Upload Action<br>File:<br>Choose                                                                | Upload                                                               | Upgrade or V<br>File:<br>Vendor ID:<br>Procuct ID:<br>Version: | erify Ac                     | tion<br>Targets in fi                                                  | ie:                                               |                      |
| 0 KB(0 Bytes) of (<br>Operation duration                                                        | 0 KB(0 Bytes)<br>n<br>0:00:00                                        | Verify afte                                                    | er down<br>Upgrad            | load<br>e duration (Remo<br>Upgrade                                    | ve some FFs)                                      | Verify               |

5. Press the choose button and you get the following screen.

| c Open                                                                                                    | and the second                        |                                                       |             | x |
|----------------------------------------------------------------------------------------------------|---------------------------------------|-------------------------------------------------------|-------------|---|
| 🚱 🔵 🗢 📔 🕨 M17 Updates 🕨 DMR Firm                                                                                                 | ware 🔻                                | ✓ Search DMR F                                        | irmware     | Q |
| Organize 🔻 New folder                                                                                                    |                                       |                                                       | :≡ ▼ 🔳      | ? |
| 🔶 Favorites                                                                                                    | Name                                  | Date modified                                         | Туре        |   |
| <ul> <li>Downloads</li> <li>Recent Places</li> <li>Desktop</li> <li>OneDrive - Personal</li> </ul>                               | DR7800S_Bootloader_B5.01_20220413.dfu | 7/15/2024 10:56 AM                                    | DFU File    |   |
| <ul> <li>□ Libraries</li> <li>□ Documents</li> <li>□ Music</li> <li>□ Pictures</li> <li>□ Videos</li> <li>₩ Homegroup</li> </ul> |                                       |                                                       |             |   |
| I Computer                                                                                                    | <                                     |                                                       |             | 4 |
| File name: *.dfu                                                                                                    |                                       | <ul> <li>■ Dfu Files (*.dfu)</li> <li>Open</li> </ul> | )<br>Cancel | • |

6. Find your file and highlight it as follows and then press the Open button.

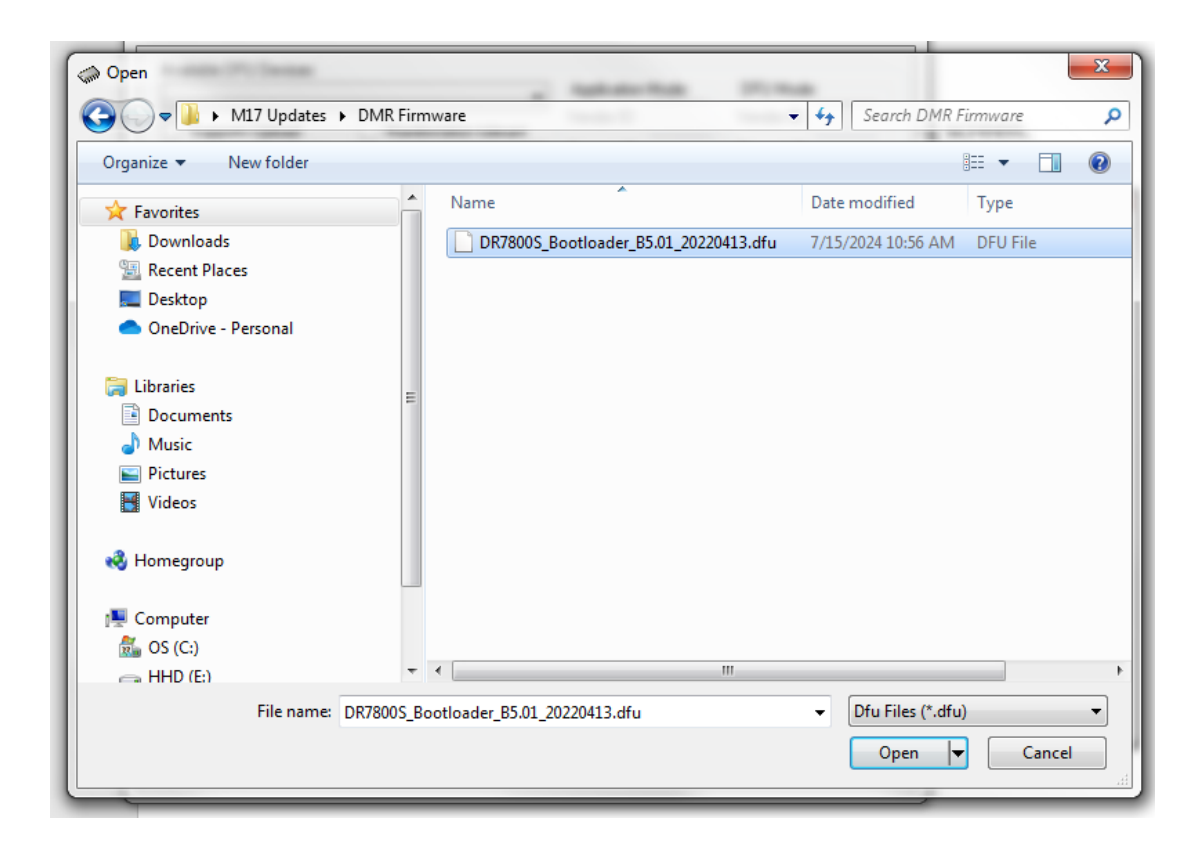

| OfuSe Demo (v3)                                                                                                    | .0.6)                                                           | -                                                                             |                                                                                       |                                                      |
|----------------------------------------------------------------------------------------------------|-----------------------------------------------------------------|-------------------------------------------------------------------------------|---------------------------------------------------------------------------------------|------------------------------------------------------|
| Available DFU Dev                                                                                                    | ices<br>U Mode                                                  | •                                                                             | Application Mode:                                                                     | DFU Mode:                                            |
| <ul> <li>✓ Supports Uploa</li> <li>✓ Supports Dowr</li> <li>✓ Can Detach</li> <li>Enter DFU mode/</li> <li>Actions</li> </ul> | ad Manifestal<br>Iload Accelerate<br>HID detach Leave           | tion tolerant<br>ed Upload (ST)<br>DFU mode                                   | Vendor ID:<br>Procuct ID:<br>Version:                                                 | Vendor ID: 0483<br>Procuct ID: DF11<br>Version: 2200 |
| Select Target(s):                                                                                                    | Target IdName00Internal Fix01Option Byt02OTP Memory03Device Fer | ash<br>res<br>ory<br>ature                                                    | Available Sectors<br>12 sectors<br>1 sectors<br>2 sectors<br>1 sectors                | : (Double Click for more)                            |
| Upload Action<br>File:<br>Choose<br>Transferred data :<br>0 KB(0 Bytes) of 0                                                  | Upload<br>size<br>) KB(0 Bytes)                                 | Upgrade or V<br>File:<br>Vendor ID:<br>Procuct ID:<br>Version:<br>Verify afte | erify Action<br>opentx_cs7000.dfu<br>0483 Targets in fi<br>000 ST<br>0000 er download | le:<br>                                              |
| Operation duration<br>0                                                                                                    | n<br>0:00:00                                                    | Choose                                                                        | . Upgrade                                                                             | Verify                                               |
|                                                                                                    | Fil                                                             | le correctly                                                                  | loaded.                                                                               |                                                      |
| Abort                                                                                                    |                                                                 |                                                                               |                                                                                       | Quit                                                 |

# 7. You should get the following screen:

8. Now highlight the Internal Flash as shown on the previous page and press the Upgrade button.

You will get the following warning.

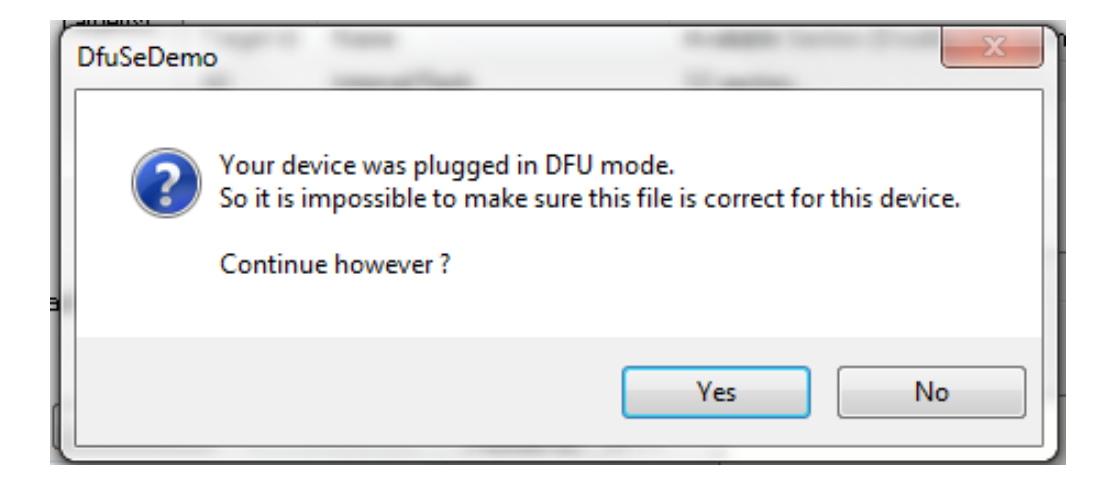

## 9. Press the Yes button and you will get the following:

| Available DFU Devi<br>STM Device in DF<br>Supports Uploa<br>Supports Dowr<br>Can Detach<br>Enter DFU mode/<br>Actions | ices<br>U Mode<br>ad Annifesta<br>Noad Accelerat                                                                                                   | ation tolerant<br>red Upload (ST)<br>DFU mode                  | Application Mode:<br>Vendor ID:<br>Procuct ID:<br>Version:             | DFU Mode:<br>Vendor ID: 0483<br>Procuct ID: DF11<br>Version: 2200 |
|----------------------------------------------------------------------------------------------------|----------------------------------------------------------------------------------------------------|----------------------------------------------------------------|------------------------------------------------------------------------|-------------------------------------------------------------------|
| Select Target(s):                                                                                                    | Target Id         Name           00         Internal FI           01         Option By           02         OTP Mem           03         Device Fe | ash<br>tes<br>hory<br>eature                                   | Available Sector<br>12 sectors<br>1 sectors<br>2 sectors<br>1 sectors  | ors (Double Click for more)                                       |
| Upload Action<br>File:<br>Choose<br>Transferred data :                                                                | Upload                                                                                                    | Upgrade or V<br>File:<br>Vendor ID:<br>Procuct ID:<br>Version: | erify Action<br>openrtx_cs7000.dfu<br>0483 Targets in<br>000 S<br>0000 | ı file:<br>T                                                      |
| 0 KB(0 Bytes) of 2<br>Bytes)<br>Operation duration<br>0                                                               | 206 KB(211792<br>n<br>0:00:00                                                                                                    | Verify aft                                                     | er download<br>Upgrade duration (Rem<br>. Upgrade                      | e Verify                                                          |
| Abort                                                                                                    | Target 00: Up                                                                                                    | ograding - Ei                                                  | rase Phase (66%)                                                       | <br>Quit                                                          |

### 10. After a few seconds you will get the following screen:

| Available DFU Dev   | ices                |                                   |              |                       |                           |
|---------------------|---------------------|-----------------------------------|--------------|-----------------------|---------------------------|
| STM Device in DF    | U Mode              | •                                 | Applica      | ation Mode:           | DFU Mode:                 |
|                     | al Marilant         | ation tolerant                    | Vendor       | ID:                   | Vendor ID: 0483           |
| Supports Opio/      | nload Accelera      | ation tolerant<br>ted Unload (ST) | Product      | HD:                   | Product ID: DF11          |
| Can Detach          |                     |                                   | Versi        | on:                   | Version: 2200             |
| Enter DFU mode/     | 'HID detach   Leave | e DFU mode                        | V CI SI      | on.                   | Version: 2200             |
| Actions             |                     |                                   |              |                       |                           |
| Select Target(s):   | Target Id Name      |                                   | A            | vailable Sector       | s (Double Click for more) |
|                     | 00 Internal F       | lash                              | 12           | 2 sectors             |                           |
|                     | 01 Option By        | ites                              | 1            | sectors               |                           |
|                     | 02 OTP Men          | nory                              | 2            | sectors               |                           |
|                     | 03 Device Fr        | eature                            | 1            | sectors               |                           |
|                     |                     |                                   |              |                       |                           |
| Upload Action       |                     | Upgrade or \                      | /erify Actio | n                     |                           |
| File:               |                     | File:                             | openrtx_     | cs7000.dfu            |                           |
|                     |                     | Vendor ID:                        | 0483         | l argets in l         | rile:                     |
| Choose              | . Upload            | Procuct ID:                       | DF11         | 00 31                 |                           |
| - Transferred data  | size                | Version:                          | 0000         |                       |                           |
| 206 KB(211792 B     | Sytes) of 206       | 🔲 ) (aritu atl                    | ar daumlar   |                       |                           |
| KB[211792 Bytes     | ij                  | C Optimize                        | Ungrade (    | ou<br>duration (Berno | ive some FEs)             |
| - Operation duratio | n                   |                                   |              |                       | <b>_</b>                  |
| 0                   | 0:00:13             | Choose.                           |              | Upgrade               | Verify                    |
|                     |                     |                                   |              |                       |                           |
|                     |                     | 00: Upgrad                        |              | e eful I              |                           |

Turn off the radio in preparation for the next step.

You have now competed the first part which is loading the bootloader into the microprocessor.

11. Press the PTT and Orange TK button at the same time and turn on the power. You should get the screen as shown below and the LED should blink Orange, Red, Green.

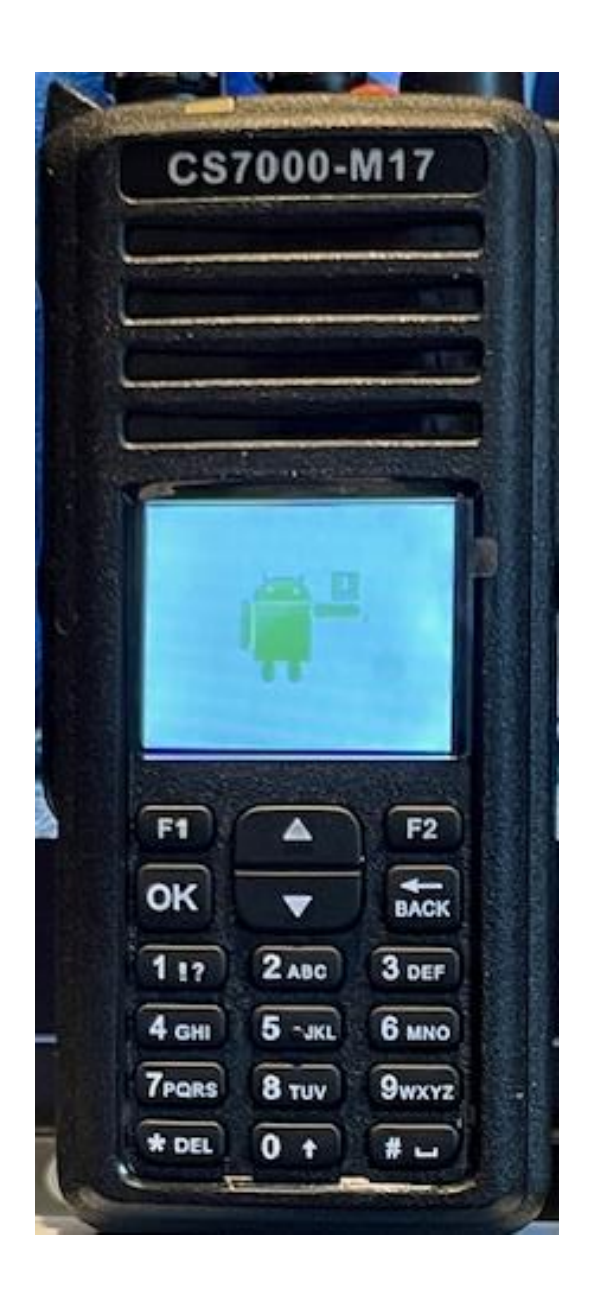

12. Start the Factory Tool\_COMMON program and you should get the following:

| A Factory Tool_COMMON_V5.08.01       |         |
|--------------------------------------|---------|
| Radio Type Portable                  | <b></b> |
| Model Series DR7000_HRC6000_SKY72310 | <b></b> |
| Bootloader (*. boot)                 |         |
|                                      |         |
| Firmware (*. bin)                    |         |
| BCDB (* rdb * rdbx)                  |         |
|                                      |         |
| Font Library (*. pack)               |         |
| Fixed Voice (*. fr)                  |         |
|                                      |         |
| Tuner File (*. tdb)                  |         |
|                                      |         |
|                                      |         |
|                                      |         |
|                                      |         |
|                                      |         |
|                                      |         |
|                                      | Upgrade |
|                                      |         |
|                                      |         |

Depending on what you did before, some of the boxes might be checked and some of the file locations might be set. 13. Set the Radio Type to Portable, Model Series to DR7800S\_HRC6000\_SKY72310\_11Firmware checkbox to checked

|                    | -                                            |         |
|--------------------|----------------------------------------------|---------|
| Radio Type         | Portable                                     |         |
| Model Series       | S[DR7800S_HRC6000_SKY72310_11                |         |
| -Bootloader (*.    | .boot)                                       |         |
|                    |                                              |         |
| Firmware(*.b:      | in)                                          |         |
|                    |                                              |         |
| -RCDB (*. r db, *. | rdbx)                                        |         |
|                    |                                              |         |
| Font Library       | (*. pack, *. mpack)                          |         |
| -Fixed Voice()     | *. fv)                                       |         |
|                    |                                              |         |
| Tuner File (*.     | tdb)                                         | · · · · |
| Language Pacl      | kage (*. lang)                               |         |
|                    |                                              |         |
| -Welcome Imag      | e(*.bmp)Maximum support 160 * 128 pixel size | · · · · |
| Picture Reso       | urce(*, pic)                                 |         |
|                    |                                              |         |
|                    |                                              |         |
|                    | Up                                           | ograde  |
|                    |                                              |         |

14. Press the file locator button the right of Firmware(\*.bin) and you get the following:

| Portable       Model Series     DR7800S_HRC6000_SKY72310_11       Bootloader (*. boot) |                      |
|----------------------------------------------------------------------------------------|----------------------|
|                                                                                        |                      |
| 1 🛃 Open                                                                               |                      |
| Look in: 🐌 DMR Firmware                                                                | - ۞ 🗊 🖻 🛄 -          |
| F Name                                                                                 | Date modified Ty     |
| DR7800S_HOST_V8.01.08_20240514.bin                                                     | 7/15/2024 8:28 PM BI |
| · · · · · · · · · · · · · · · · · · ·                                                  |                      |
| File name:     I       Files of type:     BIN File(".bin)                              | Open     Cancel      |
| Welcome Image(*.bmp)Maximum support 160 * 120                                          | 8 pixel size         |
| Ficture Resource (*. pic)                                                              |                      |
|                                                                                        | Vpgrade              |

15. Highlight the latest firmware version and press the Open button and you get the following:

| Factory Tool_    | COMMON_V5.08.01           |                              | • <b>X</b> |
|------------------|---------------------------|------------------------------|------------|
| Radio Type       | Portable                  |                              | •          |
| Model Serie      | gDR7800S_HRC6000_SKY7231  | 0_11                         | •          |
| -Bootloader (*   | . boot)                   |                              |            |
|                  |                           |                              |            |
| -Firmware(*.b    | in)                       |                              |            |
| <b>V</b> C       | :\Users\Jerry\Desktop\M17 | Updates\DMR Firmware\DR7800S |            |
| -RCDB (*. rdb, * | .rdbx)                    |                              |            |
|                  |                           |                              |            |
| Font Library     | (*. pack, *. mpack)       |                              |            |
| Fixed Voice(     | *. fv)                    |                              |            |
| Tuner File (*    | .tdb)                     |                              |            |
| Language Pac     | kage (*. lang)            |                              |            |
| -Welcome Imag    | e(*.bmp)Maximum support   | . 160 * 128 pixel size       |            |
| Picture Reso     | urce(*.pic)               |                              |            |
|                  |                           |                              |            |
|                  |                           | U,                           | pgrade     |

Notice the file location is now in the box adjacent to the Firmware(\*bin)

16. Press the Upgrade button and in a few seconds, you get the following screen.

| Factory Tool_C     | OMMON_V5.08.01                                        | • X    |
|--------------------|-------------------------------------------------------|--------|
| Dadio Tuna         | Portable                                              |        |
| Raulo Type         | 1 of caule                                            |        |
| Model Series       | DR7800S_HRC6000_SKY72310_11                           | -      |
|                    |                                                       |        |
| -Bootloader (*.    | boot)                                                 |        |
| C:                 | \Users\Jerry\Desktop\M17 Updates\DMR Firmware\New fol |        |
| -Firmware (*. bi   | n)                                                    |        |
| V C:               | \Users\Jerry\Desktop\M17 Updates\DMR Firmware\DR7800S |        |
| -RCDB (*. r db, *. | r dbx)                                                |        |
|                    |                                                       |        |
| Font Library       | (*. pack, *. mpack)                                   |        |
|                    |                                                       |        |
| -Fixed Voice(*     | (, fv)                                                |        |
|                    |                                                       |        |
| -Tuner File(*.     | tdb)                                                  |        |
|                    |                                                       |        |
| Language Pacl      | tage (*. lang)                                        |        |
|                    |                                                       |        |
| -Welcome Image     | e(*.bmp)Maximum support 160 * 128 pixel size          |        |
|                    |                                                       |        |
| Picture Resou      | rce(*.pic)                                            |        |
|                    |                                                       |        |
| 12:33:38Began      | to upgrade firmware file                              |        |
|                    |                                                       |        |
|                    | U                                                     | ograde |
|                    |                                                       |        |
|                    |                                                       |        |

17. In a few more seconds it will be finished, and you get the following screen.

| Factory Tool_COMMON_V5.08.01                                                         |
|--------------------------------------------------------------------------------------|
| Radio Type Portable                                                                  |
|                                                                                      |
| Model Series DR7800S_HRC6000_SKY72310_11                                             |
| Bootlander (* hoot)                                                                  |
| C:\Users\Jerry\Desktop\M17 Updates\DMR Firmware\New fol                              |
| Firmware (*. bin)                                                                    |
| C:\Users\Jerry\Desktop\M17 Updates\DMR Firmware\DR7800S                              |
| RCDB (*. r db, *. r dbx)                                                             |
|                                                                                      |
| Font Library (*. pack,)<br>Fixed Voice (*. fv)                                       |
| Tuner File (*. tdb)                                                                  |
| Language Package(*.lang)                                                             |
|                                                                                      |
| Welcome Image(*.bmp)Maximum support 160 * 128 pixel size                             |
| Picture Resource(*. pic)                                                             |
|                                                                                      |
| 12:33:38Began to upgrade firmware file<br>12:34:30Firmware upgrade finish<br>Vpgrade |
|                                                                                      |

Press the OK button and your radio should now show the DMR screen.